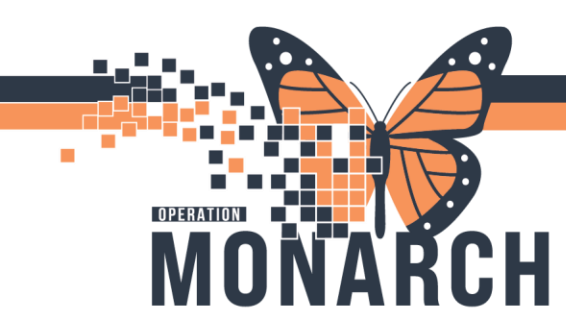

# **TIP SHEET** HOSPITAL INFORMATION SYSTEM (HIS)

### **Oncology** – New Patient Referral and BPMH

**Targeted Users:** <u>Allied Health, New Patient Referral, Oncologist, Radiation Team, Oncology Clerk,</u> <u>Palliative Team, Patient educator, Pharmacy Outpatient Technician</u>

 The Oncology – NPR/ Health Records Tech receives Internal Referral in Referral Management

| PowerChart Organizer for NHS Test01, NPR/Health Records Te                                                                                                    | ch                     |                               |                                                                       |                                              |           |                                                 |     |        |                           | ø          |
|----------------------------------------------------------------------------------------------------|------------------------|-------------------------------|-----------------------------------------------------------------------|----------------------------------------------|-----------|-------------------------------------------------|-----|--------|---------------------------|------------|
| Task Edit View Patient Chart Links Navigation                                                                                                    | Help                   |                               |                                                                       |                                              |           |                                                 |     |        |                           |            |
| 🙆 Home 🍦 Patient List 🌇 Order Tracking Worklist 🖃 Messi                                                                                                    | age Center 1 Dynamic W | orklist Tracking Board 🖺 Refe | irral Management 🌃 eCoach 🖕                                           |                                              |           |                                                 |     |        |                           |            |
| 😋 Cerner Bridge 😋 Clinical Education 🔍 Service Desk Help 🕴                                                                                                    | 🞝 HDS ESPAN 💡          |                               |                                                                       |                                              |           |                                                 |     |        |                           |            |
| 🇱 Suspend 📲 Exit 📗 Calculator 🦉 AdHoc 🍰 PM Convers                                                                                                    | ation + 🕌 Communicate  | * 🗟 Medical Record Request    | 🕈 Add 👻 🍙 Encounter Location History Viewer 👹 Sched                   | luling Appointment Book 🔚 Docum              | ents 😥 Di | icern Reporting Portal                          |     |        |                           |            |
|                                                                                                    |                        |                               |                                                                       |                                              |           |                                                 |     |        | 🗃 Recent + Name           | Q          |
| Referral Management                                                                                                    |                        |                               |                                                                       |                                              |           |                                                 |     |        | 💱 Full screen 🛛 🖶 Print 🧳 |            |
| A D                                                                                                    |                        |                               |                                                                       |                                              |           |                                                 |     |        |                           |            |
| Referral Management × +                                                                                                    |                        |                               |                                                                       |                                              |           |                                                 |     |        |                           | <i>(</i> - |
| National Paralleliante Contraction of the Contraction of the Contracti |                        |                               |                                                                       |                                              |           |                                                 |     |        |                           |            |
| Worklist WFCC test                                                                                                    | V Q List Maintena      | nce                           |                                                                       |                                              |           |                                                 |     |        | Add Inbound Referral      | ≈ Filter   |
| Patient                                                                                                    | ^                      | Priority                      | Referred By                                                           | Referred To                                  | A         | Requested Service                               | 1   | Ins    | Status                    | L          |
|                                                                                                    |                        |                               | 16/05/2024 13:02                                                      | Guise, Roxan                                 |           | transition of care                              |     |        |                           |            |
| *ZZONC, BRIANNA 23 yrs F                                                                                                    |                        | Standard                      | NHS Test01, Physician - Medical Oncology/Haematol<br>01/05/2024 08:48 |                                              |           | Oncology<br>rad                                 |     |        | Not Started               | 01         |
| *ZZONC, DONNA 57 yrs F                                                                                                    |                        | Standard                      | NHS Test01, Physician - Medical Oncology/Haematol<br>11/05/2024 23:35 | Niagara Medical Group Family<br>Guise, Roxan |           | Family Medicine<br>testing                      |     | CANAD  | Not Started               | 11         |
| *ZZONC, DONNA 57 yrs F                                                                                                    |                        | Urgent (within 72 hours)      | NHS Test01, Physician - Medical Oncology/Haematol<br>11/05/2024 23:28 | Niagara Medical Group Family                 |           | General Internal Medicine<br>Transition         | ۳., | CANAD  | Not Started               | 11         |
| *ZZONC, DONNA 57 yrs F                                                                                                    |                        | Standard                      | NHS Test01, Physician - Medical Oncology/Haematol<br>11/05/2024 22:57 | General Internal Medicine Ra                 |           | General Internal Medicine<br>transition of care | D   | CANAD  | Pending Acceptance        | 06         |
| *ZZONC, EMILY 26 yrs F                                                                                                    |                        | Urgent (within 72 hours)      | NHS Test01, Physician - Radiation Oncology<br>23/05/2024 10:09        | Medical Oncology                             |           | Medical Oncology<br>to Med Onc                  | 6   | BLUE C | Cancelled                 | 17         |
| *ZZONC, RAY 33 yrs M                                                                                                    |                        | Urgent (within 72 hours)      | Salib, Mary<br>09/05/2024 12:21                                       |                                              |           | Respirology<br>testt                            | ۳., | MINIST | Not Started               | 09         |
|                                                                                                    |                        |                               |                                                                       |                                              |           |                                                 |     |        |                           |            |

- 2. Follow Ambulatory Referrals (Receiving) workflow
- 3. Follow the Oncology Encounter workflow

a.

4. Send communication to appropriate pool/person for triage. Click the dropdown arrow next to **"Communicate"** button in the Organizer Toolbar, select **"Message".** 

| @ New                       | Message          |                                              |                          |                 |               |                   |                        | -        |           | ×    |
|-----------------------------|------------------|----------------------------------------------|--------------------------|-----------------|---------------|-------------------|------------------------|----------|-----------|------|
| Tesk                        | Edt              |                                              |                          |                 |               |                   |                        |          |           |      |
| t High                      | (Notiky Jame     | ssage Journal (1) 🛵 Portial                  | Options                  |                 |               |                   |                        |          | Launch    | Orde |
| Patient                     | ZZONC, DONNA     |                                              | Caller ZZON              | DONN            | 4             |                   | Caller #: H 8109209400 |          |           |      |
| Ter .                       | WFCC New Pt Re   | ferrais 🔉 NHS Test01, NPR                    | Health Records Tech 🕺    |                 |               |                   |                        | A        | [] includ | ene  |
| 00                          |                  |                                              | A Provider               |                 |               |                   | æ                      |          |           |      |
| Subject                     | Referral Message |                                              |                          |                 |               | []Save to C       | hart An Phone Menap    | pa/Call. |           |      |
| Attach                      | oments           |                                              |                          |                 |               |                   |                        |          |           |      |
| □ Pat                       | ient Summary     | Transition of Care                           | Browse Documen           | ts              | Other Attachm | ents              |                        |          |           |      |
| lessage<br>luiul<br>ypa in  | the Message Fie  | v [10 v ] 🧐 ■<br>Id 'New Patient Referral fi | r Provider Triage". Then | B L<br>click Se | L Z 😌 🎫 I     | E 30 📥 9<br>right | € <b>ψ</b>             |          |           | Ì    |
| Aessage<br>Anial<br>Type in | the Message Fie  | v 10 v 🎨 🕯                                   | 🔍 X Po 街 🕷               | B L<br>click Se | L Z 😌 📠 I     | E 31 📥 a          | £ 4/                   |          |           | Ì    |

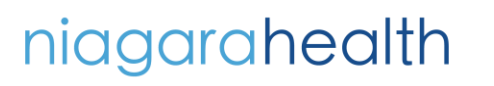

a.

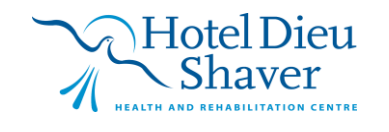

1

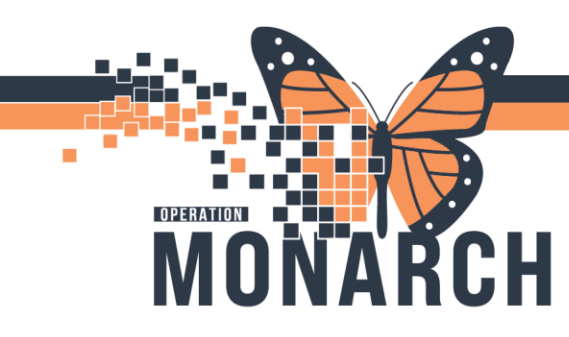

а

# **TIP SHEET** HOSPITAL INFORMATION SYSTEM (HIS)

5. Medical Oncology/ Radiation Oncology Team receives the message in the Message Center. Using the auto text .OncTriage, fill out required fields and reply to New Patient Referral Pool.

| RE Rel                                                                                                    | ferral Message - Message                                                                                  |                                    |                                                  | -    |            |
|----------------------------------------------------------------------------------------------------|----------------------------------------------------------------------------------------------------|------------------------------------|--------------------------------------------------|------|------------|
| Task Ec                                                                                                    | dit                                                                                                    |                                    |                                                  |      |            |
| High (                                                                                                    | 🕻 Notify 📓 Message Journal (2) 💂 Portal Op                                                                | itions                             |                                                  | 2    | Launch Ord |
| Patient:                                                                                                    | ZZONC, DONNA                                                                                              | Caller: ZZONC, DONNA               | Caller #: H 8169209400                           |      |            |
| Te: 1                                                                                                    | NHS Test01, NPR/Health Records Tech 🗙                                                                     |                                    |                                                  | #    | Include me |
| co [                                                                                                    |                                                                                                    | 👼 Providen                         | <i>#</i> 6                                       |      |            |
| Subject:                                                                                                    | RE: Referral Message                                                                                      |                                    | Save to Chart As: Phone Message/Call             |      |            |
| Attachm                                                                                                    | nents<br>nt Summary Transition of Care                                                                    | Browse Documents Other Attachments |                                                  |      |            |
| Aessage                                                                                                    |                                                                                                    |                                    |                                                  |      |            |
| Disease S<br>Dime Fran<br>Priority:f<br>finapprop<br>Re-triage :<br>Summary<br>Additional<br>Type of Vi<br>Investiga<br>maging :<br>Please Sy<br>Pathology<br>Please Sy<br>Pathology<br>Additional<br>Labs:<br>Please Sy<br>Please Sy<br>Additional | See                                                                                                    |                                    |                                                  |      |            |
| Lations                                                                                                    |                                                                                                    |                                    |                                                  |      |            |
| Patient I Patient I Needs L Please C Mescan                                                                                                    | Needs Appointment<br>Lab Before Rafill<br>Call Patient with Results<br>is left for Patient to Return Call |                                    | Remind on:         ""/""/""/""           Due on: | ¢v ¢ |            |
| y                                                                                                    | Of Manage                                                                                                 |                                    |                                                  |      |            |

- 6. The **Oncology NPR/ Health Records Tech** reviews details of the triage form, send requests for appropriate documentation and required tests as applicable.
- 7. After documents are completed, the Oncology NPR/ Health Records Tech will continue following the Ambulatory Referral (Receiving) and the Referral gets Accepted.
- The Oncology NPR/ Health Records Tech enters the diagnosis in Millennium and Mosaiq. In Millennium, open the patient's chart and navigate to the NPR/Coder Workflow MPage. In The Problem List component, search the appropriate Diagnosis in the Add Problem field. Select the Diagnosis. The diagnosis should be added in the Problem list.

| Task Edit View Patient Ch                                                                                                    | art Links Navigation Help          |                                                                              |                                                                  |                                                                                                    |                                                      |
|----------------------------------------------------------------------------------------------------|------------------------------------|------------------------------------------------------------------------------|------------------------------------------------------------------|----------------------------------------------------------------------------------------------------|------------------------------------------------------|
| 🕼 Home 🎍 Patient List 🎫 Order                                                                                                    | Tracking Worklist 🖃 Message Center | 🌇 Dynamic Worklist Tracking Board 👔 Referral Management 🌇                    | eCoach "                                                         |                                                                                                    |                                                      |
| 😋 Cerner Bridge 🔌 Clinical Educat                                                                                                    | ion 🐧 Service Desk Help 🐧 HDS ESPA | w _                                                                          |                                                                  |                                                                                                    |                                                      |
| 🔀 Tear Off 🗰 Suspend 🖼 Exit 📋                                                                                                    | Calculator 🎬 AdHoc 🍰 PM Conver     | rsation 🔹 🕌 Communicate 👻 📓 Medical Record Request 💠 Add 🖯                   | 🔹 🔝 Encounter Location History Viewer  🖀 Scheduling Appointme    | nt Book 📧 Documents 💿 Discern Reporting Portal 🖕                                                                                                    |                                                      |
| ZZONC, DONNA 🔳                                                                                                    |                                    |                                                                              |                                                                  |                                                                                                    | ← List → 🕋 Recent + Name                             |
| ZZONC. DONNA<br>Admin Sex:Female<br>*Code Status: <no data<="" th=""><th>Available&gt;</th><th>MRN:11000342<br/>DOB:04/Nov/1967<br/>Isolation: <no available="" data=""></no></th><th>Allergies: milk<br/>Age:57 years<br/>Alerts:No Alerts Documented</th><th>Attending:NHS Test01, Physician - Medical Oncology/Hae L<br/>Dose Wt:65.000 kg (04-Nov-2024)<br/>Recurring FiN: 22-000674 [Visit Dt: 2024-Apr-05 12:52:00] Loc;</th><th>oc:SC CHEMO; Pod A 4<br/>(CN:ON 9999-999-999<br/>: SCS</th></no> | Available>                         | MRN:11000342<br>DOB:04/Nov/1967<br>Isolation: <no available="" data=""></no> | Allergies: milk<br>Age:57 years<br>Alerts:No Alerts Documented   | Attending:NHS Test01, Physician - Medical Oncology/Hae L<br>Dose Wt:65.000 kg (04-Nov-2024)<br>Recurring FiN: 22-000674 [Visit Dt: 2024-Apr-05 12:52:00] Loc; | oc:SC CHEMO; Pod A 4<br>(CN:ON 9999-999-999<br>: SCS |
| Menu ¥                                                                                                    | <li>&lt; &gt; - 🏫 NPR / Coder</li> | View                                                                         |                                                                  |                                                                                                    | 💱 Full screen 🛛 🖶 Print 🥠 1 mins                     |
| NPR / Coder View                                                                                                    |                                    | 1004                                                                         |                                                                  |                                                                                                    |                                                      |
|                                                                                                    | NDD/Coder Workflow                 | +                                                                            |                                                                  |                                                                                                    |                                                      |
|                                                                                                    |                                    |                                                                              |                                                                  |                                                                                                    |                                                      |
|                                                                                                    | · · ·                              | Problem List                                                                 |                                                                  |                                                                                                    | <                                                    |
|                                                                                                    | Problem List                       | 1.                                                                           |                                                                  |                                                                                                    |                                                      |
|                                                                                                    | Staging                            | Information. One or more problems do not match the set                       | lected vocabulary. Modify each mismatched problem and select a m | atching SNOMED CT, SNOMED CT problem.                                                                                                    | Dismiss                                              |
|                                                                                                    | Systemic Therapy Review            |                                                                              |                                                                  |                                                                                                    |                                                      |
|                                                                                                    | Documents (34)                     | Classification All                                                           | Add as This Visit and Chronic V Search within SN                 | IOMED CT V Add problem                                                                                                    | 9                                                    |
|                                                                                                    | Inbox                              |                                                                              |                                                                  |                                                                                                    |                                                      |
|                                                                                                    |                                    | Priority Problem Name                                                        | Code                                                             | Onset Classification Actions                                                                                                    |                                                      |

Schedule as needed and follow the Scheduling – ESM – Schedule Appointment workflow.
 The Patient Educator provides the New Patient Orientation Class

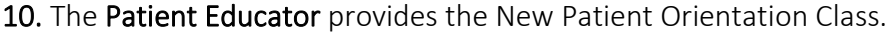

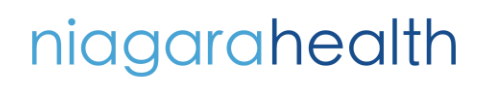

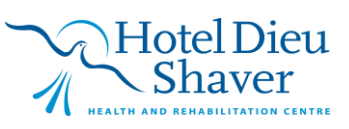

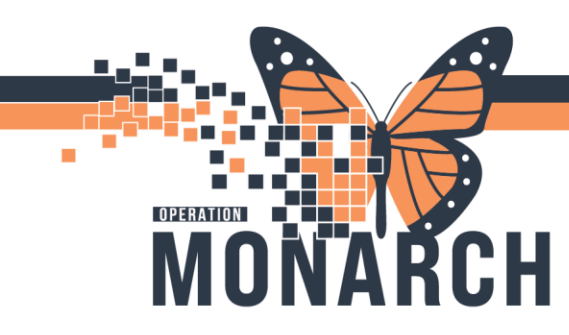

a.

a.

## **TIP SHEET** HOSPITAL INFORMATION SYSTEM (HIS)

- 1. The Oncology BPMH Tech/DAF Calls the Patient before Day of Visit to conduct BPMH + Smoking cessation.
- 2. To Complete BPMH, Navigate to patient's chart and go to Orders. Click Document Medication by Hx. This opens the Home Medication List.

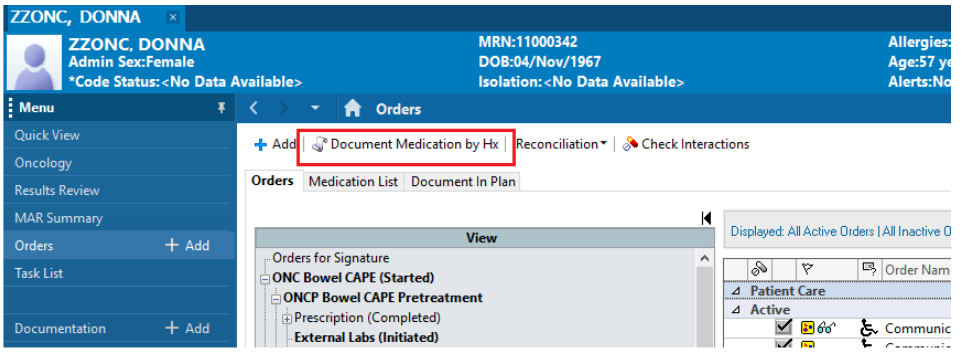

**3.** To complete the Smoking Cessation Form, Navigate to **Quick Visit Workflow MPage**, Click the **Vital Signs** component and click the **dropdown arrow** within the Vital Signs component. Then Select **Oncology Smoking Cessation**. This will open the PowerForm. Complete the Form and Sign.

| P ZZONC, DONNA - 1100                                                                                                    | 0342 Opened   | by NHS Test01, Oncology - BPMH  | Tech  | /DAF                       |                             |                                                                                |                                                                                   |                  |                          |                              |        |
|----------------------------------------------------------------------------------------------------|---------------|---------------------------------|-------|----------------------------|-----------------------------|--------------------------------------------------------------------------------|-----------------------------------------------------------------------------------|------------------|--------------------------|------------------------------|--------|
| Task Edit View Pa                                                                                                    | itient Char   | t Links Navigation Help         |       |                            |                             |                                                                                |                                                                                   |                  |                          |                              |        |
| 🗄 🚮 Home 🌃 Order Track                                                                                                    | king Worklist | Tracking Board 🛔 Patient List 🗧 | Me    | issage Center 👫 eCoach 👫   | Oynamic Worklist 🕛 🔍 Orac   | :le Bridge 戟 Clinical Educatio                                                 | n 🔃 Service Desk Help 🕄 HDS ES                                                    | PAN              |                          |                              |        |
| Tear Off 🗰 Suspend                                                                                                    | 📲 Exit 📋 🕻    | alculator 🎬 AdHoc 🎟 Medicat     | ion A | dministration 🔑 Specimen C | ollection 🔒 PM Conversation | 🝷 🕵 Depart 🛀 Communic                                                          | ite 🝷 🗟 Medical Record Request 🕴                                                  | Add 🝷 💽 iAware 👩 | cheduling Appointment Bo | ok 🗑 Documents 🖕             |        |
| ZZONC, DONNA                                                                                                    | ×             |                                 |       |                            |                             |                                                                                |                                                                                   |                  |                          |                              | +      |
| ZZONC, DONNA MRN:11000342 Allergies: milk Attending:NH5 Test01, Physi<br>Admin Sec:Fenale D08:04/Nev/1967 Age:57 years Dose Wttc5: 000 kg (04 hov: -<br>'code Status: cNo Data Available> Isolation: cNo Data Available> Alertsho Alerts Documented Recurring TIN: 22:000574 (VI |               |                                 |       |                            |                             | g:NHS Test01, Physician<br>65.000 kg (04-Nov-2024<br>  FIN: 22-000674 [Visit D | - Medical Oncology/Hae Loc:SC C<br>) HCN:ON<br>ht: 2024-Apr-05 12:52:00] Loc: SCS | HEMC<br>9999     |                          |                              |        |
| Menu                                                                                                    |               | < 🔿 📼 👘 Quick Vie               | w     |                            |                             |                                                                                |                                                                                   |                  |                          |                              |        |
| Quick View                                                                                                    |               | A                               | ×     | •                          |                             |                                                                                |                                                                                   |                  |                          |                              | _      |
| Oncology                                                                                                    |               | Workflow                        | ~     | +                          |                             |                                                                                |                                                                                   |                  |                          |                              |        |
| Results Review                                                                                                    |               | WORNION                         | _     | 1                          |                             |                                                                                |                                                                                   |                  |                          |                              |        |
| MAR Summary                                                                                                    |               |                                 | ¥.    | Vital Signs                |                             |                                                                                |                                                                                   |                  | -4                       | Selected Visit Last 1 days   | Last 1 |
| Orders                                                                                                    | + Add         | Reason for visit                | ~     |                            | 04 NOV 2024                 |                                                                                | 20 MAY 2024                                                                       |                  | 10 ADR 2024              |                              | _      |
| Task List                                                                                                    |               | Allergies (1)                   |       |                            | 17:22                       |                                                                                | 15:46                                                                             |                  | 16:20                    | Uncology Smoking Cessation 9 |        |
|                                                                                                    |               | Vital Signs                     |       | Height/Length Measu cm     | 165                         |                                                                                | 165                                                                               |                  | 165                      | Oncology AMB Comprehensive   |        |
| Documentation                                                                                                    | + Add         | Performance Status &            |       | Weight Dosing kg           | 65                          |                                                                                | 65                                                                                |                  | 65                       |                              |        |
| Form Browser                                                                                                    |               | Toxicities                      |       |                            |                             |                                                                                |                                                                                   |                  |                          | vitai Signs                  |        |
|                                                                                                    |               | A 1 1 M                         |       |                            |                             |                                                                                |                                                                                   |                  |                          |                              |        |

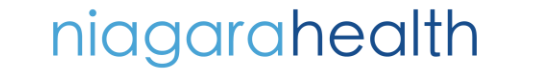

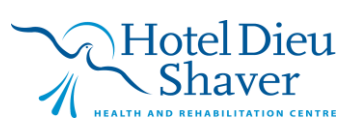

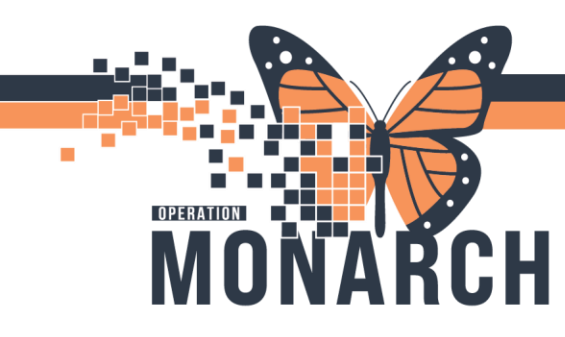

# **TIP SHEET** HOSPITAL INFORMATION SYSTEM (HIS)

#### PALLIATIVE TEAM AND ALLIED HEALTH TEAM:

1. Open the Patient's chart and Navigate to the Orders Tab (Quick Orders MPage). Select the Referral to Palliative Clinic (WFCC Only) or any Referral Order to Allied Health Team. Click the Orders for Signature Inbox, attach a Diagnosis as needed and click Modify. This will ask for **Reason for Referral** and is a required field. Select the Reason and click Sign.

| ZZONC, DONNA - 11000342 Opened                                                                                                    | d by NHS Test03, Nurse - C                                                                                                    | Help                                                                                                    |                                                                                                    |                                                                                                    |                                                                                                    |                                                                                               |                                                                                                    |
|----------------------------------------------------------------------------------------------------|----------------------------------------------------------------------------------------------------|----------------------------------------------------------------------------------------------------|----------------------------------------------------------------------------------------------------|----------------------------------------------------------------------------------------------------|----------------------------------------------------------------------------------------------------|-----------------------------------------------------------------------------------------------|----------------------------------------------------------------------------------------------------|
| Home AMulti-Patient Task List                                                                                                    | Corder Tracking Worklin                                                                                                    | ist Tracking Board 🍐 Patient Li                                                                                                    | st I=1 Message Center                                                                                                    | WeCoach W Dv                                                                                                    | mamic Worklist 🕮 R                                                                                                    | eferral I                                                                                     |                                                                                                    |
| 🕜 Oracle Bridge 🕥 Clinical Educatio                                                                                                    | on 🕅 Service Desk Help                                                                                                    | C HDS ESPAN                                                                                                    |                                                                                                    |                                                                                                    |                                                                                                    |                                                                                               |                                                                                                    |
| Tear Off It Suspend                                                                                                    | Calculator MAdHoc III                                                                                                    | Medication Administration                                                                                                    | Specimen Collection                                                                                                    | PM Conversatio                                                                                                    | in 👻 💦 Depart 🕞 Ci                                                                                                    | ommur                                                                                         |                                                                                                    |
| ZZONC. DONNA 🛛                                                                                                    |                                                                                                    |                                                                                                    |                                                                                                    | -                                                                                                    |                                                                                                    |                                                                                               |                                                                                                    |
| ZZONC. DONNA                                                                                                    |                                                                                                    | MRN:11000342                                                                                                    |                                                                                                    |                                                                                                    | Allergie                                                                                                    | s: milk                                                                                       |                                                                                                    |
| Admin Sex:Female                                                                                                    |                                                                                                    | DOB:04/Nov/1                                                                                                    | 967                                                                                                    |                                                                                                    | Age:57 y                                                                                                    | years                                                                                         |                                                                                                    |
| *Code Status: <no a<="" data="" th=""><th>Available&gt;</th><th>Isolation:<no< th=""><th>Data Available&gt;</th><th></th><th>Alerts:N</th><th>lo Aler</th><th></th></no<></th></no>                                                                                                    | Available>                                                                                                    | Isolation: <no< th=""><th>Data Available&gt;</th><th></th><th>Alerts:N</th><th>lo Aler</th><th></th></no<>                                                                                                    | Data Available>                                                                                                    |                                                                                                    | Alerts:N                                                                                                    | lo Aler                                                                                       |                                                                                                    |
| Menu +                                                                                                    | < > * <b>f</b> N                                                                                                    | lurse View                                                                                                    |                                                                                                    |                                                                                                    |                                                                                                    |                                                                                               |                                                                                                    |
| Nurse View                                                                                                    | A                                                                                                    | 🔍 🚺 100% 🔹 🔿 🖓                                                                                                    |                                                                                                    |                                                                                                    |                                                                                                    |                                                                                               |                                                                                                    |
| Oncology                                                                                                    | Workflow                                                                                                    | × Orders                                                                                                    | × De                                                                                                    | emographics                                                                                                    | × Anti                                                                                                    | Cancer                                                                                        |                                                                                                    |
| Kesults Keview                                                                                                    |                                                                                                    |                                                                                                    |                                                                                                    |                                                                                                    |                                                                                                    |                                                                                               |                                                                                                    |
| MAR                                                                                                    | Inpatient Prescrip                                                                                                    | iptions All                                                                                                    |                                                                                                    |                                                                                                    |                                                                                                    |                                                                                               |                                                                                                    |
| MAR Summary                                                                                                    | Scheduling Order                                                                                                    | rc =                                                                                                    | t abe                                                                                                    |                                                                                                    | =                                                                                                    | - 0                                                                                           |                                                                                                    |
| Interesting Viewand USO                                                                                                    | Scheduling order                                                                                                    |                                                                                                    | Cubs                                                                                                    |                                                                                                    |                                                                                                    | _                                                                                             |                                                                                                    |
| Tool Link                                                                                                    | Referrals                                                                                                    | ≡                                                                                                    | <ul> <li>Scheduling/(</li> <li>Dan els</li> </ul>                                                                                             | Communication                                                                                                    |                                                                                                    |                                                                                               |                                                                                                    |
| lask List                                                                                                    | Referral to Social Wor                                                                                                    | rk (WECC Only) TIN                                                                                                    | Paneis     Hematology                                                                                                    |                                                                                                    |                                                                                                    |                                                                                               |                                                                                                    |
| December 1 Add                                                                                                    | Referral to Palliative C                                                                                                    | Clinic (WFCC Only) T:N                                                                                                    | Chemistry                                                                                                    |                                                                                                    |                                                                                                    |                                                                                               |                                                                                                    |
| Documentation + Add                                                                                                    | Referral to DAF (Cano<br>Referral to Spiritual C                                                                                                    | Cer Program Outpatient) TN                                                                                                    | ► Coagulation                                                                                                    |                                                                                                    |                                                                                                    |                                                                                               |                                                                                                    |
| Form Browser                                                                                                    | Referral to Dietitian ()                                                                                                    | (WFCC Only) T;N, Next available                                                                                                    | Genetics/Flo                                                                                                    | W                                                                                                    |                                                                                                    |                                                                                               |                                                                                                    |
| Allergies T Add                                                                                                    | appointment                                                                                                    |                                                                                                    | Oncology Ma                                                                                                    | arkers                                                                                                    |                                                                                                    |                                                                                               |                                                                                                    |
| Medication List                                                                                                    | Referral to Arts in Me<br>Referral to Patient Ex                                                                                                    | eucine (WFCC Only) T:N<br>(perience (WFCC Only) T:N                                                                                                    | Micro                                                                                                    |                                                                                                    |                                                                                                    |                                                                                               |                                                                                                    |
| Disgnases and Problems                                                                                                    | Referral to Urgent Re                                                                                                    | esponse (WFCC Only) T:N                                                                                                    | ▶ Urine                                                                                                    |                                                                                                    |                                                                                                    |                                                                                               |                                                                                                    |
| Clinical Media                                                                                                    | Communication Order<br>Review                                                                                                    | er ONC - Clerk T;N, Referral to Patho                                                                                                    | logy                                                                                                    |                                                                                                    |                                                                                                    |                                                                                               |                                                                                                    |
| Datient Information                                                                                                    | Referral to NDFP (WF                                                                                                    | FCC Only) T:N                                                                                                    |                                                                                                    |                                                                                                    |                                                                                                    |                                                                                               |                                                                                                    |
| Appointments                                                                                                    | Referral Order T:N                                                                                                    |                                                                                                    |                                                                                                    |                                                                                                    |                                                                                                    |                                                                                               |                                                                                                    |
| Start/Ston Time                                                                                                    | Transfusion                                                                                                    | =                                                                                                    | - @                                                                                                    |                                                                                                    |                                                                                                    |                                                                                               |                                                                                                    |
| Clinical Research                                                                                                    | mansiusion                                                                                                    |                                                                                                    |                                                                                                    |                                                                                                    |                                                                                                    |                                                                                               |                                                                                                    |
| cimearitescaren                                                                                                    |                                                                                                    |                                                                                                    |                                                                                                    |                                                                                                    |                                                                                                    |                                                                                               |                                                                                                    |
| Datient Dreferred Dharmacy                                                                                                    | AMB Blood Trans                                                                                                    | sfusion AMB Blood Transfusion                                                                                                    |                                                                                                    |                                                                                                    |                                                                                                    |                                                                                               |                                                                                                    |
| Patient Preferred Pharmacy                                                                                                    | AMB Blood Trans<br>Complete Blood Coun                                                                                                    | Sfusion AMB Blood Transfusion                                                                                                    |                                                                                                    |                                                                                                    |                                                                                                    |                                                                                               |                                                                                                    |
| Patient Preferred Pharmacy<br>Clinical Connect<br>ZZONC, DONNA<br>ZZONC, DONNA<br>Columnia Sex:Female<br>"Code Statuss: <no da<="" th=""><th>MRN:110003<br/>DOB:04/Nov<br/>ta A Isolation:<n< th=""><th>sfusion AMB Blood Transfusion<br/>ht<br/>342 Allergie<br/>v/1967 Age:57 y<br/>Vo Data Availa Alerts:N</th><th>s: milk<br/>rears<br/>o Alerts Documer</th><th>Attending:I<br/>Dose Wt:65<br/>nInpatient Fi</th><th>NHS Test01, Ph<br/>5.000 kg (13-Ma.<br/>IN: 22-000408 [A</th><th> Loc:SC 2AASU<br/>HCN:ON 9999<br/>Idmit Dt: 2024-</th><th>C2A08; A<br/>-999-999<br/>May-02 19:5.</th></n<></th></no>                                                                                                    | MRN:110003<br>DOB:04/Nov<br>ta A Isolation: <n< th=""><th>sfusion AMB Blood Transfusion<br/>ht<br/>342 Allergie<br/>v/1967 Age:57 y<br/>Vo Data Availa Alerts:N</th><th>s: milk<br/>rears<br/>o Alerts Documer</th><th>Attending:I<br/>Dose Wt:65<br/>nInpatient Fi</th><th>NHS Test01, Ph<br/>5.000 kg (13-Ma.<br/>IN: 22-000408 [A</th><th> Loc:SC 2AASU<br/>HCN:ON 9999<br/>Idmit Dt: 2024-</th><th>C2A08; A<br/>-999-999<br/>May-02 19:5.</th></n<>                                                                                                    | sfusion AMB Blood Transfusion<br>ht<br>342 Allergie<br>v/1967 Age:57 y<br>Vo Data Availa Alerts:N                                                                                                    | s: milk<br>rears<br>o Alerts Documer                                                                                                    | Attending:I<br>Dose Wt:65<br>nInpatient Fi                                                                                                    | NHS Test01, Ph<br>5.000 kg (13-Ma.<br>IN: 22-000408 [A                                                                                                | Loc:SC 2AASU<br>HCN:ON 9999<br>Idmit Dt: 2024-                                                | C2A08; A<br>-999-999<br>May-02 19:5.                                                                         |
| Patient Prefered Pharmacy<br>Clinical Connect<br>ZZONC, DONNA<br>ZZONC, DONNA<br>Admin Sex:Female<br>*Code Status: <no da<br="">+ Add &amp; Cocument Medicatio<br/>Orders Medication List Docum</no>                                                                                                    | MRN:110003<br>DOB:04/Nov<br>ta A Isolation: N<br>on by Hx   Reconciliation                                                                                                    | sfusion ANB Blood Transfusion<br>ht<br>342 Allergie<br>v/1967 Age:57<br>No Data Availa Alerts:N<br>ion *   & Check Interactions                                                                                                    | s: milk<br>rears<br>o Alerts Documer                                                                                                    | Attending:<br>Dose Wt:65<br>nInpatient Fi                                                                                                    | NHS Test01, Ph<br>5.000 kg (13-Ma.<br>IN: 22-000408 [A<br>Reconciliation<br>Meds Histo                                                                | Loc:SC 2AASU<br>HCN:ON 9999<br>Idmit Dt: 2024-<br>I Status<br>ory <b>()</b> Admissio          | C ×<br>; SC2A08; A<br>-999-999<br>May-02 19:5.<br>n ④ Discharg                                               |
| Patient Prefered Pharmacy       Clinical Connect       ZZONC, DONNA       ZZONC, DONNA       Code Statuss: No Do       + Add       Tocket Statuss: No Do       Prefered Statuss: No Do       + Medication List       Document Medication                                                                                                    | MRN:110003<br>DOB:04/Nov<br>tha A Isolation: <n<br>on by Hx   Reconcilati<br/>tent In Plan</n<br>                                                                                                    | sfusion AMB Blood Transfusion<br>It<br>J42 Allergie<br>V/1967 Age:S 7<br>No Data Availa Alerts: N<br>ion ~   & Check Interaction:<br>ignature                                                                                                    | s: milk<br>rears<br>o Alerts Documer                                                                                                    | Attending:<br>Dose Wt:65<br>nInpatient Fl                                                                                                    | NHS Test01, Ph.,<br>5.000 kg (13-Ma.<br>IN: 22-000408 [A<br>Reconciliation<br>Meds Histo                                                              | Loc:SC 2AASU<br>HCN:ON 9999<br>Idmit Dt: 2024<br>In Status<br>ory ① Admissio                  | <ul> <li>×</li> <li>; SC2A08; A</li> <li>-999-999</li> <li>May-02 19:5.</li> <li>n  Discharg</li> </ul>      |
| Patent Prefered Pharmacy<br>Clinical Connect<br>220NC, DONNA<br>Admin Sex:Female<br>Acode Status: Kho Da<br>+ Add  Cocument Medicatio<br>Orders Medication List Docum<br>View                                                                                                    | MRN:11000<br>DOB:04/Nov<br>ta A Isolation: <n<br>an by Hx   Reconcilati<br/>tent In Plan<br/>Orders for Sig<br/>@ Orders for Sig<br/>@ @ @</n<br>                                                                                                    | 해외에 ANB Blood Transfusion<br>It<br>V/1967 Agets 7:<br>Vo Data Availia Alerts: N<br>ion * 응 Check Interactions<br>ignoture                                                                                                    | s: milk<br>rears<br>o Alerts Documer                                                                                                    | Attending:<br>Dose Wt:65<br>n Inpatient Fl                                                                                                    | NHS Test01, Ph<br>5000 kg (13 Ma.<br>IN: 22-000408 [A<br>Reconciliation<br>Meds Histo<br>Details                                                      | Loc:SC 2AASU<br>HCN:ON 9999<br>ddmit Dt: 2024<br>In Status<br>ory ① Admissio                  | <ul> <li>×</li> <li>SC2A08; A</li> <li>999-999</li> <li>May-02 19:5.</li> <li>n  Discharg</li> </ul>         |
| Patent Prefered Pharmacy<br>Clinical Connect<br>ZZONC, DONNA<br>Admin Sex:Female<br>                                                                                                    | MRN:110000<br>DOB:04/Nov<br>tta A Isolation: N<br>inn by Hx   Reconciliati<br>ient in Plan                                                                                                    | fution ANB Blood Travulation<br>it<br>342 Allergie<br>V/1967 Age:57<br>Vo Data Availa Alerts: N<br>ion * ③ Check Interactions<br>igneture<br>[명 및 것 Order Name<br>SU5;SC2A08; A Fin:22-000                                                                                                    | s: milk<br>rears<br>o Alerts Documen<br>Status St<br>108 Admit: 2024-M                                                                        | Attending:<br>Dose Wt:65<br>nInpatient Fl<br>art<br>lay-02 19:01                                                                                                    | NHS Test01, Ph<br>5.000 kg (13-Ma.<br>IN: 22-000408 [A<br>Reconciliation<br>Meds Histo<br>Details                                                     | Loc:SC 2AASU<br>HCN:ON 9999<br>Idmit Dt: 2024<br>Status<br>ory ① Admissio                     | <ul> <li>×</li> <li>SC2A08; A</li> <li>999-999</li> <li>May-02 19:5.</li> <li>n  Discharg</li> </ul>         |
| Patient Prefered Pharmacy Clinical Connect P ZZONC, DONNA  ZZONC, DONNA  Code Status: No Do  Admin Societation List Code Status: No Do  Admin Societation List Code Status: No Do  Admin Status: No Do  Admin Status:                                                                                                    | MRN:110003<br>DDB:04/Nev<br>AL. Isolation: N<br>in by Hc   Reconciliati<br>ent In Plan                                                                                                    | Station AMB Blood Travelation<br>It<br>Mark Allergie<br>Mo Data Availia Alerts: N<br>Data Availia Alerts: N<br>ion *   중 Check Interactions<br>jgsolute<br>기종 1 ⓒ Order Name<br>Stuty SC2A08; A Fin:22-000-<br>rofessional Consults                                                                                                    | s: milk<br>rears<br>o Alerts Documen<br>Status St<br>08 Admit: 2024 M                                                                         | Attending:<br>Dose Wt:65<br>nInpatient Fl<br>art<br>ay-02 19:01                                                                                                    | NHS Test01, Ph.,<br>5.000 kg (13-Ma,<br>IN: 22-000408 [A<br>Reconciliation<br>Meds Histo<br>Details                                                   | Loc:SC 2AASL<br>HCN:ON 9999<br>Idmit Dt: 2024-<br>Status<br>ory Admissio                      | ×     ×     SC2A08; A     .999.999     May-02 19:5.     n    Discharg                                        |
| Patient Prefered Pharmacy<br>Cinical Connect<br>Diracal Connect<br>Diracal Connect<br>Conder Statuss: (No Do<br>Conder Statuss: (No Do<br>Orders Medication List Document<br>Medication List Document<br>Orders for Signature<br>ONC Bowel CAPE (Started)<br>DONC Bowel CAPE (Started)<br>Directoring Completed)                                                                                                    | MRN:110003<br>DDB:04/Nov<br>DDB:04/Nov<br>DDB:04/Nov<br>DDB:04/Nov<br>ista A Isolation:           In DB:04         Reconcillation:           In Dy Hx         Reconcillation:           In Dy Hx         Reconcillation:           In Diden: to Sign         Jack 2000           Jack 2000         Jack 2000           In Content to Sign         Jack 2000           In Content to Sign         Jack 2000           Jack 2000         Jack 2000                                                                                                    | Station ANB Blood Transfusion<br>It<br>342 Allergie<br>347 Ages:57 7<br>No Data Availa Alerts: N<br>100 7 중 Check Interactions<br>10명, 양 Order Name<br>543 중 Coder Name<br>543 중 Coder Name                                                                                                    | s: milk<br>rears<br>o Alerts Documer<br>Status St<br>08 Admit: 2024-M<br>e C Order 20                                                         | Attending:<br>Dose Wt:65<br>nInpatient Fi<br>art<br>lay-02 19:01<br>224-Nov-07 17:23                                                                                                    | NHS Test01, Ph.,<br>5.000 kg (13 Ma.<br>IN: 22-00408 (A<br>Reconciliation<br>Meds Histo<br>Details                                                    | Loc:SC 2AASU<br>HCN:ON 9999<br>Admit Dt: 2024-<br>Status<br>ory • Admissio                    | □ ×<br>: \$C2A08; A<br>.999.999<br>May-02 19:5.<br>n                                                         |
| Patent Phernet Pharmacy<br>Clinical Connect<br>P ZZONC, DONNA<br>Admin Sex:Female<br>Code Status: cNo Da<br>+ Add  Document Medicatio<br>Orders Medication List Docum<br>View<br>Orders for Signature<br>ONC Bowd CAPE fisanted<br>ONC Bowd CAPE Fortreatr<br>Preciption (Completed)<br>External Labs (Initiated)                                                                                                    | MRN:110002<br>DDB:04/Nov<br>tt A foolation: N<br>in by Hc   Reconciliation<br>ent In Plan                                                                                                    | fulion ANB Blood Travellation<br>It<br>2019 전 Algers 27<br>No Data AvailaAlerts: N<br>Ion ~ 이 소 Check Interactions<br>Ion ~ 이 소 Check Interactions<br>ION (이 아이 소 Check Interactions<br>ION (이 아이 소 Check Interactions<br>ION (이 아이 소 Check Interactions<br>ION (이 아이 소 Check Interactions<br>ION (이 아이 소 Check Interactions)<br>ION (이 아이 소 Check Interactions)<br>ION (이 아이 소 Check Interactions)<br>ION (Interactions)<br>ION (Interaction                                                                                                    | s: milk<br>rears<br>o Alerts Documer<br>Status St<br>008 Admit: 2024-M<br>e C Order 20                                                        | Attending:<br>Dose Wt:65<br>nInpatient Fl<br>aut<br>av-02 19:01<br>224-Nov-07 17:23                                                                                                    | NHS Test01, Ph.<br>.000 kg (13 Ma<br>IN: 22-00040 A<br>Reconciliation<br>Meds Histo<br>Details<br>07/Nov/2024 17                                      | Loc:SC 2AASU<br>HCN:ON 9999<br>dimit Dt: 2024<br>Status<br>ory • Admissio<br>Admissio         | □ ×<br>; SC2A08; A<br>-999 -999<br>May-02 19:5.<br>n                                                         |
| Patient Prefered Pharmacy         Clinical Connect         P ZZONC, DONNA         Admin SociFemale         "Code Status: No Do         * Add         * Document Medicatio         Orders for Signature         ONC Bowel CAPE (Started)         ONCR Bowel CAPE (Started)         Excert CAPE (Started)         Excert Labs (Initiated)         External Labs (Initiated)                                                                                                    | MRN:110003<br>DDB:04/Nov<br>ta A Isolation: N<br>in by Hx Reconciliations<br>in by Hx Reconciliations<br>of SC2AA<br>SC2AA<br>Interpret<br>SC2AA                                                                                                    | fution ANB Blood Travelation<br>it<br>342 Allergie<br>V/1967 Age:57<br>Vo Data Availa Alerts:N<br>Vo Data Availa Alerts:N<br>Vo Data Avail                                                                                                    | s: milk<br>rears<br>o Alerts Documen<br>Status St<br>108 Admit: 2024-M<br>e C Order 20                                                        | Attending:<br>Dose Wte66<br>nInpatient Fl<br>art.<br>Iart.<br>Iart | NHS Test01, Ph.,<br>5000 kg (13 Ma.<br>IN: 22-000408 (A<br>Reconciliation<br>& Meds Histo<br>Details                                                  | Loc:SC 2AASU<br>HCKI:NO 9999<br>dimit Dt: 2024-<br>IStatus<br>ory ① Admissio<br>#23 EST, Pain | □ ×<br>: SC2A08; A<br>-999-999<br>May-02 19:5.<br>n                                                          |
| Patient Prefered Pharmacy Cinical Connect  P ZZONC, DONNA  Code Statuss: No Do  Admin Sec:Female Code Statuss: No Do  Admin Sec:Female Code Statuss: No Do  Code Statuss: No Do  Code Status: No Do  Code Status: No Do  Code Sta                                                                                                    | MRN:110003<br>DD8:04/Nev<br>ta A Isolation: N<br>in by Hk   Reconciliati<br>ent In Plan                                                                                                    | Station ANB Blood Travelation<br>It<br>Market Algers 7<br>No Data Availia Alerts: N<br>Data Availia Alerts: N<br>Data Availia Alerts: N<br>ion ~   중 Check Interaction:<br>jggature<br>] 등 \ Cortext Name<br>Styl, SC2A08; A Fin:22-000<br>rofessional Consults<br>Referral to Palinativ                                                                                                    | s: milk<br>rears<br>o Alerts Documer<br>Status St<br>1008 Admit: 2024-M<br>e.C Order 20                                                       | Attendings<br>Dose Wtt66<br>Inpatient Fi<br>art<br>art<br>ary 02 19:01<br>224-Nov-07 17:23                                                                                                    | NHS Test01, Ph.<br>5.000 kg (13 Ma.<br>11: 22-000408 (A<br>Reconciliation<br>✓ Meds Histo<br>Details<br>007/Nov/2024 17                               | Loc:SC 22ASSU<br>HCN:ON 9999<br>Idmit Dt: 2024-<br>Status<br>ory O Admissio                   |                                                                                                    |
| Patent Prefered Pharmacy<br>Cinical Connect<br>© ZZONC, DONNA<br>Admin Sec:Female<br>Code Statuss: At 0 Dark<br>Admin Sec:Female<br>Code Statuss: At 0 Dark<br>Orders Medication List Docum<br>View<br>Orders for Signature<br>ONC Bowel CAPE Internat<br>© ONC Bowel CAPE Internat<br>© Prescription (Completed)<br>External Labs (Initiated)<br>Internal Labs (Days 1) (Plan<br>Schedduling/Communication<br>© INCP Bowel CAPE / Cycle 1<br>Prescriptions (Days 1) (Plan                                                                                                    | MRN:110003<br>DOB:94/Nev<br>tta A Isolation: N<br>in by Hx   Reconcillati<br>ment in Plan                                                                                                    | fulion ANB Blood Translation<br>it<br>201967 Age:57<br>No Data Availa Alerts: N<br>Data Availa Alerts: N<br>ion ~ ) 중 Check Interactions<br>ign95/Jre<br>1명, (오) Order Name<br>Stily SC2008; A Fin22-000<br>Stily SC2008; A Fin22-000<br>Stily SC2008; A Fin22-000<br>(오) Referral to Palliativ                                                                                                    | s: milk<br>rears<br>o Alerts Documer<br>Status St<br>008 Admit: 2024-M<br>e C Order 20                                                        | Attending:<br>Dose Wte6<br>nInpatient Fl<br>art<br>art<br>ay-02 19:01<br>224-Nov-07 17:23                                                                                                    | NHS Test01, Ph.<br>5.000 kg (13-Ma<br>IN: 22-00040<br>Reconciliation<br>Meds Histo<br>Details<br>5.07/Nov/2024 17                                     | Loc-SC 2AASU<br>HCN:ON 9999<br>dmit D1: 2024-<br>Status<br>ory ① Admissio<br>?23 EST, Pain    | □ ×<br>; 5C2A08; A<br>999-999<br>May-02 19:5.<br>n                                                           |
| Patient Prefered Pharmacy         Clinical Connect         P ZZONC, DONNA         Admin SociFemala         "Gode Status: Nob Data         * Add         * Document Medicatio         Orders for Signature         ONC Bowel CAPE (Started)         ONC Bowel CAPE (Started)         - External Labs (Initiate)         - Scheduling/Communicatio         ONCP Bowel CAPE - Cycle 1         - Prescriptions (Days 1) (Fun         - ONCP Bowel CAPE - System                                                                                                    | MRN:110003<br>DDB:04/Nov<br>DDB:04/Nov<br>ta A [solation: N<br>in by Ik   Reconciliation<br>ient in Plan                                                                                                    | fution ANB Blood Travulation<br>it<br>342 Allergie<br>V/1967 Age:57<br>Vo Data Availa Alerts: N<br>ion ♥ 《 Check Interactions<br>igneture<br>igneture<br>ign | s: milk<br>rears<br>o Alerts Documer<br>Status St<br>108 Admit: 2024-M<br>e C Order 20                                                        | Attending:<br>Dose WE:5<br>ninpatient Fl<br>art<br>art<br>art<br>224-Nov-07 17:23                                                                                                    | NH5 Test01, Ph.,<br>5000 kg (13 Ma.<br>IN: 22-000408 [A<br>Reconciliation<br>& Meds Histo<br>Details<br>5 07/Nov/2024 17                              | Loc:SC 2AASU<br>HCN:ON 9999<br>Idmit Dt: 2024-<br>Status<br>ory O Admissio                    | □ ×<br>: SC2A08; A<br>: 999-999<br>May-02 19:5.<br>n 	 Discharg                                              |
| Patient Prefered Pharmacy Clinical Connect                                                                                                    | MRN:110003<br>DD8:04/Nev<br>ta A Isolation: N<br>in by Hx Reconciliations<br>of SC2AN<br>in the provided of the second<br>of the second<br>of the                                                                                                    | fution ANB Blood Travelation<br>It<br>342 Allergie<br>V/1967 Age:57<br>No Data Availia Alerts: N<br>Ion 기 중 Check Interactions<br>ignature<br>이용 및 전 Order Name<br>Styl, SC2A08; A Fin:22-000-<br>rofessional Consults<br>한 Referral to Palliativ                                                                                                    | s: milk<br>rears<br>o Alerts Documer<br>Status St<br>108 Admit: 2024-M<br>ac Order 20                                                         | Attendings<br>Dose Wt-65<br>Inpatient Fi<br>ant<br>lay-02 19:01<br>224-Nov-07 17:23                                                                                                    | NHS Test01, Ph.,<br>5.000 kg (13 Ma.)<br>11: 22-00408 (A<br>Reconciliation<br>✓ Meds Histo<br>Details<br>0 07/Nov/2024 17<br>Only)                    | Loc:SC 2AASU<br>HCK:ON 9999<br>dmit Dt: 2024-<br>Status<br>Or @ Admissio                      | □ ×<br>: SC2A08; A<br>-999-999<br>May-02 19:5.<br>n                                                          |
| Patent Peternet Pharmacy<br>Cinical Connect<br>© ZZONC, DONNA<br>Admin Sect Female<br>Code Statuss: No Do<br>Admin Sect Female<br>Code Statuss: No Do<br>Peternet Medicatio<br>Orders Medication List Docum<br>View<br>Orders for Signature<br>Orders for Signature<br>Orders Groß (APE (Started)<br>© ONC Bowel (APE (Started)<br>© ONC Bowel (APE (Started)<br>© ONC Bowel (APE (Started)<br>© ONC Bowel (APE (Started)<br>© ONC Bowel (APE (Started)<br>© ONC Bowel (APE (Started)<br>© ONC Bowel (APE (Started)<br>© ONC Bowel (APE (Started)<br>© ONC Bowel (APE (Started)<br>© ONC Bowel (APE (Started)<br>© ONC Bowel (APE (Started)<br>© ONC Bowel (APE (Started)<br>© ONC Bowel (APE (APE (APE (APE (APE (APE (APE (APE                                                                                                    | MRN:110003<br>DDB:04/Nov<br>ta A Isolation: N<br>in by Hc Reconciliati<br>ent in Plan<br>Urdes for Si<br>a Sc 2AA<br>a Integra<br>a Sc 2AA<br>a Integra<br>(Initi<br>ure)<br>(Otype To Plan-<br>to Constantiation (Initiation)<br>(Initiation)<br>(Initiation)                                                                                                    | fution AVE Blood Translation<br>it<br>201967 Age:57 )<br>No Data Availa Alerts: N<br>Ion 7 (중 Check Interactions<br>10년 (기 Caler Name<br>Sty 552A08; A Fin:22-000<br>Sty 552A08; A Fin:22-000<br>(중) Referral to Palliativ                                                                                                    | s: milk<br>rears<br>o Alerts Documer<br>Status St<br>008 Admit: 2024-M<br>e C., Order 20<br>Iliative Clinica                                  | Attending:<br>Dose Wt-65<br>nInpatient Fl<br>art<br>art<br>24-Nov-07 17:23<br>24-Nov-07 17:23                                                                                                    | NHS Test01, Ph<br>.000 kg (13 Ma (18)<br>IN: 22-00408 (18)<br>Reconciliation<br>✓ Meds Histo<br>Details<br>0 07/Nov/2024 17<br>Only)                  | Loc:SC 2AASU<br>HCN:ON 9999<br>Idmit Dt: 2024-<br>Status<br>ory O Admissio                    | □ ×<br>: \$CZA08; A<br>.999.999<br>May 02 19:5.<br>n                                                         |
| Platest Platerest Platmacy Chical Connect Platest Platmacy Chical Connect Platest Platmacy Chical Connect Platest Platmacy Chical Connect Connect Con                                                                                                    | MRN:110003<br>DOB:04/Nov<br>DOB:04/Nov<br>DOB:04/Nov<br>DOB:04/Nov<br>DOB:04/Nov<br>DOB:04/Nov<br>DOB:04/Nov<br>MRN:110003<br>DOB:04/Nov<br>dob:02<br>dob:02<br>dob:                                                                                                    | fution ANB Blood Travulation<br>it<br>342 Allergie<br>V/1967 Age:57 )<br>No Data Availa Alerts: N<br>ion * 《 Check Interactions<br>ignature<br>ignature<br>i | s: milk<br>rears<br>o Alerts Documer<br>Status St<br>008 Admit: 2024-M<br>e.C Order 20<br>Iliative Clinic<br>≩ Diagnoses                      | Attending:<br>Dose Wt:5<br>ninpatient Fl<br>art<br>ay-02 19:01<br>224-Nov-07 17:23                                                                                                    | NH5 Test01, Ph.,<br>5000 kg (13 Ma.<br>IN: 22-000408 [A<br>Reconciliation<br>Ø Meds Histo<br>Details<br>5 07/Nov/2024 17<br>Only)                     | Loc:SC 2AASU<br>HCN:ON 9999<br>Idmit Dt: 2024-<br>Status<br>ory O Admissio                    | □ ×<br>: SC2A08: A<br>-999-999<br>May-02 19:5.<br>n                                                          |
| Patient Prefered Pharmacy Cinical Connect                                                                                                    | MRN:110003<br>DDB:04/Nov<br>ta A Isolation: N<br>in by Hx Reconcilations<br>in by Hx Reconcilations<br>in the A Solation: N<br>in by Hx Reconcilations<br>in the A Solation: N<br>in by Hx Reconcilations<br>in the A Solation: N<br>in the A Solation: N<br>in the A                                                                                                    | fusion ANB Blood Travelation<br>it<br>342 Allergie<br>V/1967 Age: 57<br>No Data Availa Alerts: N<br>Data Availa Alerts: N<br>ion * 아이스 Alerts: N<br>Check Interactions<br>이야 No Check Interactions<br>이야 No Check Interactions<br>이야 No Check Interactions<br>이야 No Check Interactions<br>이야 No Check Interactions<br>이야 No Check Interactions<br>이야 No Check Interactions<br>이야 No Check Interactions<br>이야 No Check Interactions<br>이야 No Check Interactions<br>이야 Check Interactions<br>이야 Check Interactions<br>No Check Interactions<br>No Check Inte                                                                                                    | s: milk<br>rears<br>o Alerts Documer<br>Status St<br>108 Admit: 2024-M<br>a C Order 20<br>Iliative Clinic<br>Diagnoses                        | Attendings<br>Dose Wt-65<br>Inpatient Fl<br>art<br>lay-02 19:01<br>224-Nov-07 17:23<br>224-Nov-07 17:23                                                                                                    | NHS Test01, Ph.,<br>5.000 kg (13 Ma.)<br>11N: 22-00408 [A<br>Reconciliation<br>✓ Meds Histo<br>Details<br>07/Nov/2024 17<br>Only)                     | Loc:SC 2AASU<br>.HCK:ON 9999<br>dmit Dt: 2024-<br>Status<br>ory O Admissio                    | □ × ×<br>: SC2A08; A<br>999 999<br>May-02 19:5.<br>n                                                         |
| Patient Prefered Pharmacy  Clinical Connect  D ZZONC, DONNA  Conder Statuss: No Do  Admin Soci-Female  Conders Medication List Docum  View  Orders Statuss: No Do  NCR Bowel CAPE (Started)  ONCP Bowel CAPE (Started)  ONCP Bowel CAPE - Cycle 1  Prescriptions (Days 1) (future Enternal Labs - Next Cycle Internal Labs - Next Cycle Internal Labs - Next Cycle Conce States - No Document Admington  ONC Bowel CAPE (Daystington  ONC Bowel CAPE - Cycle 1  Prescriptions (Days 1) (future Enternal Labs - Next Cycle SchedulingtCommunicatio  ONC Bowel CAPE (Discontingt  ONC Bowel CAPE - Cycle 1  Prescriptions (Days 1) (future Enternal Labs - Next Cycle SchedulingtCommunicatio ONC Bowel CAPE (Discontingt  ONC Bowel CAPE (Discontingt  ONC Bowel CAPE  ONC Bowel CAPE  ON                                                                                                    | MRN:110003<br>DDB:04/Nov<br>ta A Isolation: N<br>m by Hx   Reconcillati<br>ent in Plan<br>V Orders for Sig<br>a SC 2AA<br>A Integra<br>a SC 2AA<br>A Integra<br>(Initi<br>Sure)<br>(Otype<br>a SC 2AA<br>C 2AA<br>A Integra<br>C 2AA<br>A Integra<br>C 2AAA<br>A Integra<br>C 2AAA<br>A Integra<br>C 2AAA<br>A Integra<br>C 2AAA<br>A Integra<br>C 2AAA<br>A Integra<br>C 2AAA<br>A Integra<br>C 2AAA<br>A Integra<br>C 2AAA<br>A Integra<br>C 2AAA<br>A Integra<br>C 2AAA<br>A Integra<br>C 2AAA<br>A Integra<br>C 2AAAA<br>A Integra<br>C 2AAAA<br>A Integra<br>C 2AAAAA<br>A Integra<br>C 2AAAAAAAAAAAAAAAAAAAAAAAAAAAAAAAAAAAA                                                                                                    | fution AVE Blood Translation<br>it<br>201967 Age:57 )<br>No Data Availa Alerts: N<br>Data Availa Alerts: N<br>ion ~ ) 중 Check Interactions<br>ignature<br>이 명) (오 ) Order Name<br>Stily SCADB; A Fin:22-000<br>(오 ) 오 이 Castional Consults<br>(오 ) Referral to Paliiativ<br>for Referral to Paliiativ<br>s 딸 Order Comments<br>In 또 또                                                                                                    | s: milk<br>rears<br>o Alerts Documer<br>Status St<br>008 Admit: 2024-M<br>e C Order 20<br>Iliative Clinic<br>Diagnoses                        | Attending:<br>Dose Wt-65<br>Inpatient Fl<br>art<br>av 02 19:01<br>324-Nov-07 17:23<br>c (WFCC                                                                                                    | NHS Test01, Ph<br>.000 kg (13 Ma. (A)<br>IN: 22-00040 Histo<br>Reconciliation<br>✓ Meds Histo<br>Details<br>3 07/Nov/2024 17<br>Only)                 | Loc:SC 22ASS<br>HCN:ON 9999<br>Idmit Dt: 2024-<br>Status<br>ory O Admissio                    | □ ×<br>: 5C2A08; A<br>.999.999<br>May-02 19:5.<br>n                                                          |
| Platest Prefered Plasmacy Cinical Connect Plazent Poterne Plasmacy Cinical Connect Plazent Plazent Context Context Co                                                                                                    | MRN:110002<br>DDB:04/Nov<br>ta A [solation: N<br>in by Hc   Reconciliation<br>ent In Pian<br>Corders for Sig<br>Corders for Sig<br>Corde                                                                                                    | fution ANB Blood Travulation<br>at<br>at<br>at<br>at<br>at<br>at<br>at<br>at<br>at<br>at                                                                                                    | s: milk<br>rears<br>o Alerts Documer<br>Status St<br>108 Admit: 2024-M<br>e C Order 20<br>Iliative Clinic<br>Diagnoses                        | Attending:<br>Dose Wte6<br>nInpatient Fi<br>art<br>art<br>ay-02 19:01<br>224-Nov-07 17:23<br>c (WFCC of the second second sec                                                                                                    | NH5 Test01, Ph.,<br>5000 kg (13 Ma.<br>IN: 22-000408 (A<br>Reconciliation<br>Details<br>Details<br>5 07/Nov/2024 17<br>Only)<br>EST                   | Loc-SC 2AASU<br>HCN:ON 9999<br>dminit D1: 2024-<br>IStatus<br>ory ① Admissio<br>?23 EST, Pain | □ ×<br>: 5C2A08: A<br>.999.999<br>May-02 19:5.<br>n                                                          |
| Patient Prefered Pharmacy Cinical Connect                                                                                                    | MRN:110003<br>DDB:04/Nev<br>DDB:04/Nev<br>ta A Isolation: N<br>in by Hk   Reconciliation<br>ent in Plan<br>   Drderi for Si<br>   Sociation: N<br>   Sociation: N<br>                                                                                                    | fution ANB Blood Travulation<br>it<br>342 Allergie<br>V/1967 Age:57<br>No Data Availa Alerts:N<br>No Data Availa Alerts:N<br>No Data Availa Alerts:N<br>Order Name<br>Styl SC2008; A Fin:22-000-<br>rofessional Consults<br>For Referral to Paliativ<br>In Ferral to Paliativ<br>In Ferral to Paliativ<br>In Ferral to Paliativ<br>Urgency:                                                                                                    | s: milk<br>rears<br>o Alerts Documer<br>Status St<br>108 Admit: 2024 M<br>a C Order 20<br>liative Clinic<br>Diagnoses                         | Attending:<br>Dose VV:65<br>Inpatient Fl<br>art<br>lay:02 19:01<br>224-Nov-07 17:23<br>c (WFCC of<br>patient float of the state of the state of the stat                                                                                                    | NHS Test01, Ph.,<br>5000 kg (13 Ma.,<br>114: 22-00408 [A<br>Reconciliation<br>Details<br>0 Details<br>0 07/Nov/2024 17<br>Only)<br>EST                | LociSC 2AASU<br>.HCKI:ON 9999<br>Idmit Dt: 2024-<br>Status<br>ory O Admissio                  | <ul> <li>×</li> <li>SC2A08; A</li> <li>999-999</li> <li>May-02 19:5.</li> <li>n</li> <li>Discharg</li> </ul> |
| Patient Pharmacy         Cinical Connect         Diracit Connect         Diracit Connect         Diracit Connect         Diracit Connect         Diracit Connect         Conde Statuss: No Dorality         Conder Statuss: No Dorality         Conder Statuss: No Dorality         Conders Statuss: No Dorality         Conders Statuss: No Dorality         Conders Statuss: No Dorality         Conders Statuss: No Dorality         Conders Statuss: No Dorality         Conders Statuss: No Dorality         Conders Statuss: No Dorality         Conders Statuss: Not Conders         Conders Status: Not Dorality         Conders Status: Not Dorality         Conders Status: Not Dorality         Conders Status: Not Dorality         Conder Status: Not Dorality         Conders Status: Not Not Not Not Not Not Not Not Not Not                                                                                                    | MRN:110003<br>DDB:04/Nov<br>tta A Isolation::N<br>m by Hc Reconcillati<br>ient in Plan<br>Unders for Sig<br>a SC 2AA<br>a Integra<br>a SC 2AA<br>a Integra<br>(Initi<br>urre)<br>(Copy<br>c (Initi<br>d)<br>d)<br>d<br>a SC 2AA<br>a Integra<br>a SC 2AA<br>a Integra<br>a SC 2AA<br>A Integra<br>A Integra<br>A Integra<br>A Integra<br>A Integra<br>A Integra<br>A In                                                                                                    | fution AMB Blood Travellation<br>it<br>B42 Allergie<br>W/1967 Age:57 )<br>No Data Availa Alerts: N<br>Data Availa Alerts: N<br>ignature<br>ignature<br>Ignature<br>Igna                                                                                                    | s: milk<br>rears<br>o Alerts Documer<br>Status St<br>108 Admit: 2024-M<br>eC Order 20<br>Iliative Clinic<br>Diagnoses                         | Attending:<br>Dose Wt-65<br>Inpatient Fi<br>art<br>art<br>ay-02 19:01<br>124-Nov-07 17:23                                                                                                    | NHS Test01, Ph.:<br>5.000 kg (13 Ma.<br>11: 22-000408 [A<br>Reconciliation<br>✓ Meds Histo<br>Details<br>3 07/Nov/2024 17<br>Only)<br>EST             | Loc:SC 2AASU<br>HCN:ON 9999<br>Idmit Dt: 2024-<br>Status<br>Or @ Admissio                     | □ ×<br>: 5C2A08; A<br>.999.999<br>May-02 19:5.<br>n                                                          |
| Patient Pharmacy         Clinical Connect         P 220NC, DONNA         Concel         * Add         * Code Status: Nob Data         * Orders for Signature         • Orders for Signature         • Orders for Signature         • ONCP Bowel CAPE (Started)         • ONCP Bowel CAPE (Started)         • ONCP Bowel CAPE - Cycle1         • External Labs (Initiate)         • ONCP Bowel CAPE - Cycle1         • External Labs - Next Cycle         • Scheduling/Communicatio         • ONC Bowel CAPE Cycle1         • ONCP Bowel CAPE Cycle1         • Checkling/Communication         • ONC Bowel CAPE Cycle1         • ONC Bowel CAPE Cycle1         • ONC Bowel CAPE Cycle1         • ONC Doc DCE (Started)         • ONC Bowel CAPE (Discontinue Concling)         • ONC Bowel CAPE (Discontinue Concling)         • ONC Bowel CAPE (Discontinue Concling)         • ONC Bowel CAPE (Discontinue Concling)         • ONC Bowel CAPE (Discontinue Concling)         • ONC Bowel CAPE (Discontinue Concling)         • ONC Bowel CAPE (Discontinue Concling)         • ONC Bowel CAPE (Discontinue Concling)         • ONC Bowel CAPE (Discontinue Concling)         • ONC Bowel CAPE (Discontinue Concling)                                                                                                    | MRN:110002<br>DOB:04/Nov<br>ta A foolation: N<br>in by Hx   Reconciliati<br>ent in Pian<br>Grdes for Si<br>a Sc Data<br>a Interpian<br>(Initian<br>(Initian)<br>(Initian)                                                                                                    | Subject ANB Blood Travellation<br>at<br>at<br>at<br>at<br>at<br>at<br>at<br>at<br>at<br>at                                                                                                    | s: milk<br>rears<br>o Alerts Documer<br>Status St<br>08 Admit: 2024-M<br>e C Order 20<br>Iliative Clinic<br>Diagnoses                         | Attending:<br>Dose Wt-65<br>nInpatient F<br>iart<br>ay-02 19:01<br>124-Nov-07 17:23<br>c (WFCC                                                                                                    | NH5 Test01, Ph.,<br>5000 kg (13 Ma,<br>IN: 22-000408 (A<br>Reconciliation<br>Details<br>0 Details<br>5 07/Nov/2024 17<br>Only)<br>EST                 | Loc-SC 2AASU<br>HCN:ON 9999<br>Idmit D1: 2024-<br>IStatus<br>ory ① Admissio<br>*23 EST, Pain  | □ ×<br>: 5C2A08: A<br>.999.999<br>May-02 19:5,<br>n ● Discharg                                               |
| Patient Prefered Pharmacy         Cinical Connect         Direct Connect         Direct Connect         Direct Connect         Concel Connect         Concel Connect         Concel Status: No Dor<br>Code Status: No Dor<br>Code Status: No Dor<br>Code Status: No Dor<br>Code Status: No Dor<br>Code Status: No Dor<br>Code Status: No Code<br>ONCP Bowel CAPE (Stated)         ONC Bowel CAPE (Stated)         ONC Bowel CAPE (Stated)         ONC Bowel CAPE (Stated)         ONC Bowel CAPE (Stated)         ONC Bowel CAPE (Stated)         ONC Bowel CAPE (Discontinue<br>ONC Dowel CAPE (Discontinue<br>ONC Davel CAPE (Discontinue<br>ONC Namidogkins CHOP State<br>ONC Biany Tract CAPE. (Stated)         ONC Biany Tract CAPE. (Stated)         ONC Bowel CAPE (Stated)                                                                                                    | MRN:110003<br>DOB:04/Nev<br>DOB:04/Nev<br>DOB:04/Nev<br>DOB:04/Nev<br>DOB:04/Nev<br>DOB:04/Nev<br>DOB:04/Nev<br>DOB:04/Nev<br>DOB:04/Nev<br>DOB:04/Nev<br>A SC2AA<br>△ Interpr<br>→ △ SC2AA<br>△ Interpr<br>→ △ SC2AA<br>△ Interpr<br>→ △ Details<br>d)<br>→ Cotails<br>→ Cotails<br>→ Cota                                                                                                    | fution ANB Blood Travulation<br>it<br>342 Allergie<br>V/1967 Age:57<br>No Data Availa Alerts:N<br>Ion ▼                                                                                                    | s: milk<br>rears<br>o Alerts Documer<br>Status St<br>108 Admit: 2024 M<br>a C Order 20<br>Iliative Clinic<br>Diagnoses                        | Attending:<br>Dose VV:65<br>Inpatient Fl<br>art<br>lay:02 19:01<br>224-Nov-07 17:22<br>c (WFCC f<br>17:23                                                                                                    | NHS Test01, Ph.,<br>5000 kg (13 Ma.,<br>1N: 22-00408 [A<br>Reconciliation<br>Details<br>0 Details<br>0 07/Nov/2024 17<br>Only)<br>EST                 | LociSC 2AASU<br>HCN:ON 9999<br>Idmit Dt: 2024-<br>Status<br>ory O Admissio                    | <ul> <li>×</li> <li>: SC2A08; A</li> <li>: 999-999</li> <li>May-02 19:5.</li> <li>n  Discharg</li> </ul>     |
| Patient Pharmacy         Cinical Connect         Diracit Connect         Diracit Connect         Diracit Connect         Diracit Connect         Diracit Connect         Conde Statuss: No Doralis         Conder Statuss: No Doralis         OHC Bowel CAPE (Started)         OHC Bowel CAPE (Started)         OHC Bowel CAPE (Started)         OHC Bowel CAPE (Started)         Internal Labs (Instituted)         Internal Labs (Net) CAPE (Discontered)         Checken CAPE (Started)         OHC Bowel CAPE (CAPE Internal Labs - Nett Cycle)         Internal Labs - Nett Cycle         Internal Labs - Nett Cycle         Internal Labs - Nett Cycle         Internal Labs - Nett Cycle         Internal Labs - Nett Cycle         Internal Labs - Nett Cycle         Internal Labs - Nett Cycle         Internal Labs - Nett Cycle         Internal Labs - Nett Cycle         Internal Labs - Nett Cycle         Internal Labs - Nett Cycle         Internal Labs - Nett Cycle         Internal Labs - Nett Cycle         ONC Bowel CAPE (Discontine)         ONC Bowel CAPE (Discontine)         ONC Bowel CAPE (Started)         ONC Binay Tract CAPE (Starte)                                                                                                    | MRN:110003<br>DDB:04/Nov<br>ta A Isolation: N<br>m by Hx   Reconcillati<br>ient in Plan<br>I Drdes for Sig<br>ient in Plan<br>I Drdes for Sig<br>a Sc2AA<br>a Integra<br>in Clais<br>in Clais<br>in Cl                                                                                                    | fution AMB Blood Travellation<br>it<br>B42 Allergie<br>B42 Allergie<br>B44 Allergie<br>B44 Allergie                                                                                                    | s: milk<br>rears<br>o Alerts Document<br>Status St<br>108 Admit: 2024 M<br>c Order 20<br>Iliative Clinic<br>Diagnoses                         | Attending:<br>Dose Wt:65<br>Inpatient Fi<br>art<br>art<br>art<br>ay-02 19:01<br>224-Nov-07 17:23                                                                                                    | NHS Test01, Ph.<br>5.000 kg (13 Ma.<br>11: 22-000408 [A<br>Reconciliation<br>✓ Meds Histo<br>Details<br>007/Nov/2024 17<br>Only)<br>€ EST             | Loc:SC 2AASU<br>HCN:ON 9999<br>.dmit Dt: 2024-<br>Status<br><br>?23 EST, Pain                 | □ ×<br>: 5C2A08; A<br>.999.999<br>May-02 19:5.<br>n                                                          |
| Patient Pharmacy         Clinical Connect         Vicincal Connect         Vicincal Connect         Concol Status: Nob Data         Code Status: Nob Data         Code Status: Nob Data         Code Status: Nob Data         Code Status: Nob Data         ONCB Bowel CAPE (Status)         ONCB Bowel CAPE (Status)         ONCB Bowel CAPE (Status)         ONCB Bowel CAPE - Cycle 1         Prescription (Days 1) (Plun Schwell CAPE (Status)         Scheduling/Communicatio         ONCB Bowel CAPE - Cycle 1         Prescription (Days 1) (Plun Schwell CAPE (Status)         ONC Bowel CAPE (Discontinue ONC Oway DOCE (Started)         ONC Bowel CAPE (Discontinue Conclusions (Days 1) (Plun Schwell CAPE (Discontinue ONC Oway DOCE (Started)         ONC Brast AC-PEME (State         ONC Bilary Tract CAPE (State         ONC Bilary Tract CAPE (State         ONC Bilary Tract CAPE (State         ONC Bilary Tract CAPE (State         ONC Bilary Tract CAPE (State         ONC Bilary Tract CAPE (State         ONC Bilary Tract CAPE (State         ONC Bilary Tract CAPE (State         ONC Bilary Tract CAPE (State)         ONC Bilary Tract CAPE (State)         ONC Bilary Tract CAPE (State)         ONC Bilary Tract CAPE (Sta                                                                                                    | MRN:110002<br>DOB:04/Nov<br>ta A [solation: N<br>in by Hc   Reconciliati<br>ent in Pian<br>Orders for Sig<br>a Sc2apa<br>a Sc2apa<br>a Interpine<br>(Initia<br>Complete Biod Count<br>Complete Biod Count<br>DOB:04/Nov<br>a Sc2apa<br>a Sc2apa                                                                                                    | Subion ANB Blood Travulation<br>at<br>Allergie<br>V/1967 Age:57<br>No Data Availa Alerts: N<br>No Data Availa Alerts: N<br>Subject Start Date/Interestion<br>for Referral to Paliativ<br>Tor Referral to Paliativ<br>Tor Referral to Paliativ<br>Bio Date Comments<br>In                                                                                                    | s: milk<br>rears<br>o Alerts Documer<br>Status St<br>08 Admit: 2024-M<br>20<br>Biative Clinic<br>Diagnoses<br>Interference State<br>Diagnoses | Attending:<br>Dose Wt-65<br>nInpatient F<br>art<br>art<br>art<br>224-Nov-07 17:23<br>c (WFCC )<br>17:23<br>v                                                                                                    | NH5 Test01, Ph.,<br>5000 kg (13 Ma,<br>IN: 22-000408 (A<br>Reconciliation<br>Details<br>0 Details<br>5 07/Nov/2024 17<br>Only)<br>EST                 | Loc-SC 2AASU<br>HCN:ON 9999<br>Idmit D1: 2024-<br>IStatus<br>ory ① Admissio<br>?:23 EST, Pain | □ ×<br>: 5C2A08: A<br>.999.999<br>May-02 19:5,<br>n ● Discharg                                               |
| Patient Pharmacy         Cinical Connect         ZCONC, DORNA         Admin Society         Code Status: No Doc         Code Status: No Doc         Medication List         Document Medicatio         Orders for Signature         ONCR Bowel CAPE (Status)         ONCR Bowel CAPE (Status)         ONCR Bowel CAPE (Status)         ONCR Bowel CAPE (Status)         ONCR Bowel CAPE (Status)         ONCR Bowel CAPE (Status)         ONCR Bowel CAPE (Status)         ONC Bowel CAPE (Status)         ONC Bowel CAPE (Status)         ONC Bowel CAPE (Status)         ONC Bowel CAPE (Discontinue)         ONC Bowel CAPE (Discontinue)         ONC Bowel CAPE (Disco                                                                                                    | MRN-110003<br>DD8:04/Nev<br>DD8:04/Nev<br>DD8:0                                                                                                    | fution ANB Blood Travulation<br>at<br>342 Allergie<br>V/1967 Age:57<br>No Data Availa Alerts:N<br>No Data Availa Alerts:N<br>No Data Availa Alerts:N<br>(PS) ♥ Order Name<br>Styl SC2A08; A Fin:22-000/<br>rofessional Consults<br>(F) Referral to Palliativ<br>In. ♥ ♥<br>Sted Start Date/Time: 07/7<br>Urgency:<br>Special Instructions:<br>Teason for Referral: Pair                                                                                                    | s: milk<br>rears<br>o Alerts Documer<br>Status St<br>108 Admit: 2024 M<br>e C Order 20<br>liative Clinic<br>Diagnoses                         | Attending:<br>Dose VV-55<br>Inpatient Fl<br>art<br>art<br>art<br>art<br>art<br>224-Noy-07 17:23<br>224-Noy-07 17:23<br>224-Noy-07 17:24<br>224-Noy-07 17:24<br>224-Noy-07<br>224-Noy-07<br>224<br>224-Noy-07<br>224<br>224-Noy-07<br>224-Noy-07<br>224<br>224-Noy-07<br>224<br>224-Noy-07<br>224<br>224<br>224<br>224<br>224<br>224<br>224<br>224<br>224<br>22                                                                                                    | NHS Test01, Ph.,<br>5000 kg (13 Ma.<br>111: 22-000408 [A<br>Reconciliation<br>Details<br>Details<br>07/Nov/2024 17<br>Only)<br>EST                    | LocSC 2AASU<br>HCN:ON 9999<br>Idmit Dt: 2024<br>Status<br>ory O Admissio                      | □ ×<br>: SC2A08: A<br>.999.999<br>May-02 19:5.<br>n                                                          |
| Patient Pretered Pharmacy         Cinical Connect         ZZXOC, DONNA         Admin Sect Female         *Code Statuss: Rob December         * Add         * Orders for Signature         ONCP Bowel CAPE (Started)         ONCP Bowel CAPE (Started)         ONCP Bowel CAPE (Started)         ONCP Bowel CAPE (Started)         ONCP Bowel CAPE (Started)         ONCP Bowel CAPE (Started)         ONCP Bowel CAPE (Started)         ONCP Bowel CAPE (Started)         ONCP Bowel CAPE (Started)         ONCP Bowel CAPE (Started)         ONCP Bowel CAPE (Started)         ONC Binary Tract CAPE (Started)         ONC Binary Tract CAPE (Started)         ONC Binary Tract CAPE (Started)         ONC Binary Tract CAPE (Started)         ONC Binary Tract CAPE (Started)         ONC Binary Tract CAPE (Started)         ONC Binary Tract CAPE (Started)         ONC Binary Tract CAPE (Started)         ONC Binary Tract CAPE (Started)         ONC Binary Tract CAPE (Started)         ONC Binary Tract CAPE (Started)         ONC Binary Tract CAPE (Started)         ONC Binary Tract CAPE (Started)         ONC Binary Tract CAPE (Started)         ONE Binary Tract CAPE (Started)         <                                                                                                    | MRN:110003<br>DDB:04/Nov<br>DDB:04/Nov<br>hta A Isolation: N<br>in by Hx   Reconcillati<br>ient in Plan<br>I Orders for Sig<br>a Sc2Aa<br>Interpr<br>I (Initi<br>arted<br>arted<br>arte | sted Start Date/Time: 07/7  sted Start Date/Time: 07/7  s                                                                                                    | s: milk<br>rears<br>o Alerts Documer<br>Status St<br>1008 Admit: 2024 M<br>eC Order 20<br>Iliative Clinic<br>Diagnoses                        | Attending:<br>Dose Wt-65<br>Inpatient Fi<br>art<br>lay-0219:01<br>224-Nov-071722<br>224-Nov-071722<br>224-Nov-071722                                                                                                    | NHS Test01, Ph.,<br>5.000 kg (13 Ma.)<br>11: 22-00408 [A<br>Reconciliation<br>✓ Meds Histo<br>Details<br>0 07/Nov/2024 17<br>Only)<br>€ EST           | Loc:SC 2AASU<br>HCN:ON 9999<br>dmit Dt: 2024-<br>Status<br>ry O Admissio                      | □ ×<br>: 5C2A08; A<br>.999.999<br>May-02 19:5.<br>n                                                          |
| Patient Patients Pharmacy<br>Cinical Connect<br>© ZZONC, DONNA<br>Admin Soci:Female<br>*Code Statuss: No Do<br>*Code Statuss: No Do<br>*Code Statuss: No Do<br>*Code Statuss: No Do<br>*Code Statuss: No Do<br>*Code Statuss: No Do<br>*Code Status: No Do<br>*Code Status: No No<br>*Code Status: No No<br>*Code Status: No<br>*Code Status: No | MRN:110002<br>DOB:04/Nov<br>Att A Isolation: N<br>in by Hc   Reconcillation<br>ent in Plan<br>Orders for Sig<br>in the plan<br>Order of Sig<br>a Sc2AAA<br>a Interpre-<br>in (Ini)<br>a Sc2AAA<br>a Interpre-<br>(Initay<br>(Initay<br>(Initay<br>(Initay<br>Composed and a scalar<br>(Initay<br>Composed and a scalar<br>(Initay<br>Composed and a scalar<br>(Initay<br>Composed and a scalar<br>(Initay<br>Composed and a scalar<br>(Initay<br>Composed and a scalar<br>(Initay<br>Composed and a scalar<br>(Initay<br>Composed and a scalar<br>(Initay<br>Composed and a scalar<br>(Initay<br>(Initay<br>Composed and a scalar<br>(Initay<br>Composed and a scalar<br>(Initay<br>Composed and a scalar<br>(Initay<br>Composed and a scalar<br>(Initay)<br>(Initay<br>(Initay)<br>(Initay<br>(Initay)<br>(Initay)                                                                                                    | Station ANB Blood Travellation<br>at<br>Allergie<br>V1967 Age:57<br>No Data Availa Alerts:N<br>No Data Availa Alerts:N<br>Signature<br>Check Interactions<br>Signature<br>Signature<br>Signature<br>Check Interactions<br>Signature<br>Signature<br>Tor Referral to Palliation<br>Tor Referral to Palliation<br>Signature<br>Signature<br>Signatu                                                                                                    | E: milk<br>rears<br>o Alerts Documer<br>Status St<br>008 Admit: 2024-M<br>EC Order 20<br>Iliative Clinic<br>iov/2024 € €                      | Attending:<br>Dose Wt-65<br>Inpatient Fl<br>art<br>art<br>av 02 19:01<br>224-Nov-07 17:23<br>0 (WFCC -                                                                                                    | NHS Test01, Ph.,<br>5000 kg (13 Ma,<br>IN: 22-000408 [A<br>Reconciliation<br>Details<br>Details<br>5 07/Nov/2024 17<br>Only)<br>EST                   | Loc-SC 2AASU<br>HCN:ON 9999<br>Idmit D1: 2024<br>Status<br>ory O Admissio                     | □ ×<br>; \$CZA08; A<br>.999.999<br>May 02 19:5,<br>n ● Discharg<br>>>                                        |
| Patient Pharmacy         Cinical Connect         ZZONC, DONNA         Admin SockFomals         Code Status: No Doc         Code Status: No Doc         Status: No Doc         Orders for Signature         ONCE Bowel CAPE (Status)         ONCE Bowel CAPE (Status)         ONCE Bowel CAPE (Status)         ONCE Bowel CAPE (Status)         ONCE Bowel CAPE (Status)         ONCE Bowel CAPE (Status)         ONCE Bowel CAPE (Status)         ONCE Bowel CAPE (Status)         ONCE Bowel CAPE (Status)         ONCE Bowel CAPE (Status)         ONC Bowel CAPE (Status)         ONC Bowel CAPE (Status)         ONC Bowel CAPE (Status)         ONC Bowel CAPE (Status)         ONC Bowel CAPE (Discontinue)         ONC Bowel CAPE (Status)         ONC Bowel CAPE (Status)         ONC NonHodgkins CHOP (Status)         ONC Bilary Tract CAPE (Status)         ONC Bilary Tract CAPE (Status)         ONC Bilary Tract CAPE (Status)         ONC Bilary Tract CAPE (Status)         ONC Bilary Tract CAPE (Status)         ONC Bilary Tract CAPE (Status)         ONC Bilary Tract CAPE (Status)         ONC Bilary Tract CAPE (Status)         ONC Bilary Tract CA                                                                                                    | MRN-110002<br>DOB:04/Nov<br>DOB:04/Nov<br>DOB:04/Nov<br>DOB:04/Nov<br>DOB:04/Nov<br>ta A [solation: N<br>in by Hc   Reconciliation<br>ent In Plan<br>Griden for Sig<br>a SC 2AA<br>a Interpr<br>interpr<br>interpr<br>interpr<br>interpr<br>cliniti<br>cliniti<br>cli                                                                                                    | sted Start Date/Time<br>by Order Comments<br>by Order Comments<br>Comments<br>Comments<br>Comm                                                                                                    | E: milk<br>rears<br>0 Alerts Documer<br>Status St<br>108 Admit: 2024-M<br>EC Order 20<br>Iliative Clinic<br>Diagnoses                         | Attending:<br>Dose Wt-55<br>Inpatient Fl<br>art<br>art<br>art<br>art<br>art<br>art<br>art<br>art<br>art<br>art                                                                                                    | NH5 Test01, Ph.,<br>5000 kg (13 Ma.<br>IN: 22-000408 [A<br>Reconciliation<br>Details<br>Details<br>07/Nov/2024 17<br>Only)<br>EST<br>For Nurse Review | Loc:SC 2AASU<br>HCN:ON 9999<br>Idmit Dt: 2024<br>Status<br>ory @ Admissio<br>7:23 EST, Pain   | Cancel                                                                                                    |

niagarahealth

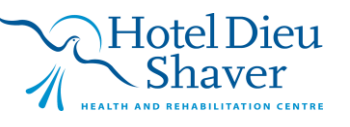

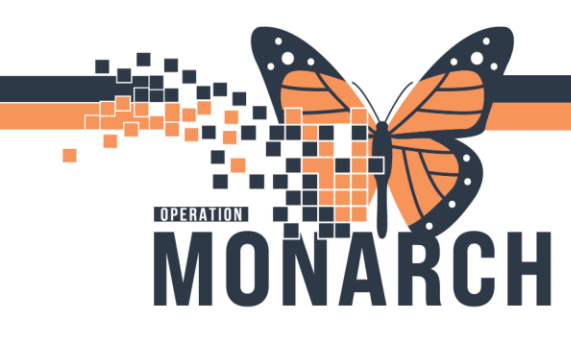

a.

а.

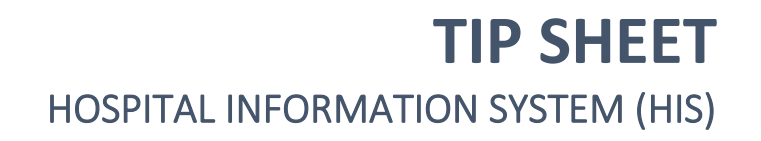

2. The message is generated in the Message Center – WFCC Palliative Care Pool or any Allied Health Pool.

| Task Edit View Patient Chart Links Inbox Help                                                                                                    |            |                            |                    |                    |                                |                          |          |         |                                      |                   |                        |
|----------------------------------------------------------------------------------------------------|------------|----------------------------|--------------------|--------------------|--------------------------------|--------------------------|----------|---------|--------------------------------------|-------------------|------------------------|
| 🖉 Home 🎍 Patient List 📓 Order Tacking Worksist 📷 Multi-Patient Task List 🔜 Mussage Center Tracking Board 📓 Dynamic Worksist 🐘 Ambulatory Organizer                                                                                              |            |                            |                    |                    |                                |                          |          |         |                                      |                   |                        |
| Cerner Bridge Clinical Education C Service Desk Help C HDS E                                                                                                    | SPAN       |                            |                    |                    |                                |                          |          |         |                                      |                   |                        |
| 🗱 Support 📲 Like 👔 Calculator 📲 Adoles 🚔 PM Conversation * - 🔄 Conversation * - 🔄 Medical Record Request + Add * 📓 Encounter Location History Viewer 📾 Scheduling Appointment Book 📧 Documents 🧭 Capacity Management 🛞 Discern Reporting Portal |            |                            |                    |                    |                                |                          |          |         |                                      |                   |                        |
| ZZONC, DONNA ×                                                                                                    |            |                            |                    |                    |                                |                          |          |         | ZZONC, DONINA                        | • 🗃 Recent •      | Name Q                 |
| Message Center                                                                                                    |            |                            |                    |                    |                                |                          |          |         |                                      | 🕻 Full screen 🛛 😑 | nine – O 1 minutes ago |
| Inbox Summary 🕴                                                                                                    | Messages X |                            |                    |                    |                                |                          |          |         |                                      |                   |                        |
| Inbax Provies Pools                                                                                                    | Communica  | te + 😰Open   🏤Reply 🏨Reply | All 🚔 Forward 🏝 De | elete 🔠 Message Jo | umal   📴 Select Patient   📆 Se | lect All a Patient Match |          |         |                                      |                   |                        |
| Real Jurge Database Care                                                                                                    | Assigned   | Create Date 🗸              | Due Date           | From               | Patient Name                   | Priority                 | Provider | Status  | Subject                              | _                 | To                     |
| where where we wanage                                                                                                    |            | 2024-Nov-07 17:29:28       |                    | NHS Test03, N.,    | ZZONC, DONNA                   |                          |          | Pending | Referral to Palliative Clinic (WFCC) | )                 | WFCC Palliativ         |
| Display: Last 30 Days                                                                                                    |            | 2024-001-29 10(100)        |                    | Mastranorea,       | ZZUNC, STRAWBERRIPTE           |                          |          | renaing | Keterral to Pallative Clinic (WFCC)  |                   | WFCC Palliativ         |
| Fites: All                                                                                                    |            |                            |                    |                    |                                |                          |          |         |                                      |                   |                        |
|                                                                                                    |            |                            |                    |                    |                                |                          |          |         |                                      |                   |                        |
| <ul> <li>Indox items (z)</li> </ul>                                                                                                    |            |                            |                    |                    |                                |                          |          |         |                                      |                   |                        |
| Documents                                                                                                    |            |                            |                    |                    |                                |                          |          |         |                                      |                   |                        |
| Kesults                                                                                                    |            |                            |                    |                    |                                |                          |          |         |                                      |                   |                        |

- 3. Send message to appropriate Provider to review and triage.
- 4. Communicate Decision to Clerical Staff using Message Center. Fill Out appropriate Fields using auto text **.OncTriage**.

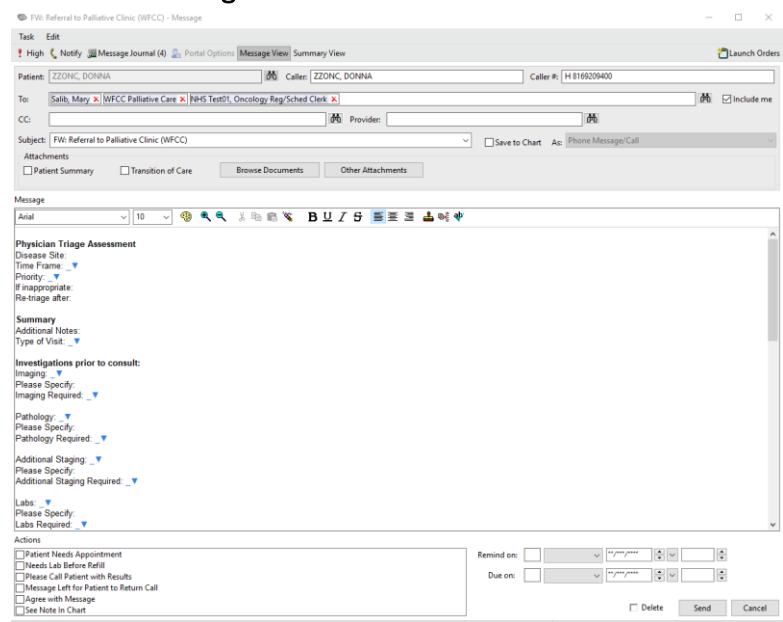

 The Oncology Reg/Sched Clerk reviews the Message Center for Referrals. If the Referral is accepted, follow the Scheduling – ESM – Schedule Appointment workflow. If the Referral is not accepted, send Rejection Details to the referring provider using the Message Center.

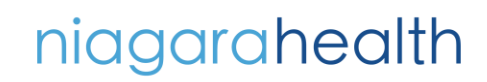

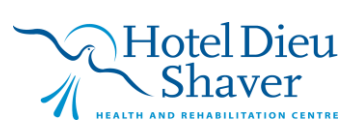